## Ⅰ アカウント登録方法(インターネット利用申請)について

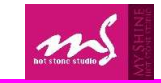

インターネットサービス

利用申請

を選択下さい

申請する

①下記のURLにアクセス頂き、赤枠の「WEBサービス」を ②必須項目を入力 メールアドレス、会員番号、生年月日、電話番号(店舗登録番号) 選択後、「新規アカウント登録」を選択下さい。 (http://www.sportsclub-hakuwa.com/) を入力し「申請する」をクリックします。 082-427-1500 TOP PROGRAM FACILITY PRICE BEGINNER Hakuwa メールアドレス等、必要項目を入力して「申請する」ボタンを押してください。 利用申請のご案内をお送りします。 メールアドレス 🏧 店舗 MYGM24/マイシャイン 西条 会員番号 55 生年月日 🚾 75 22 電話番号 🌆 施設について 🚺 体験レッスンお申し込み 🗹 よくあるご質問 ⑤「利用申請」の登録をお願いします。「ログインID」 ④登録完了後、個人メールにお知らせが届きます。 メール内のURLより「利用申請」を行なってください。 「パスワード」を入力し、入力内容確認をクリックします。

Web会員登録確認メール

宕牛

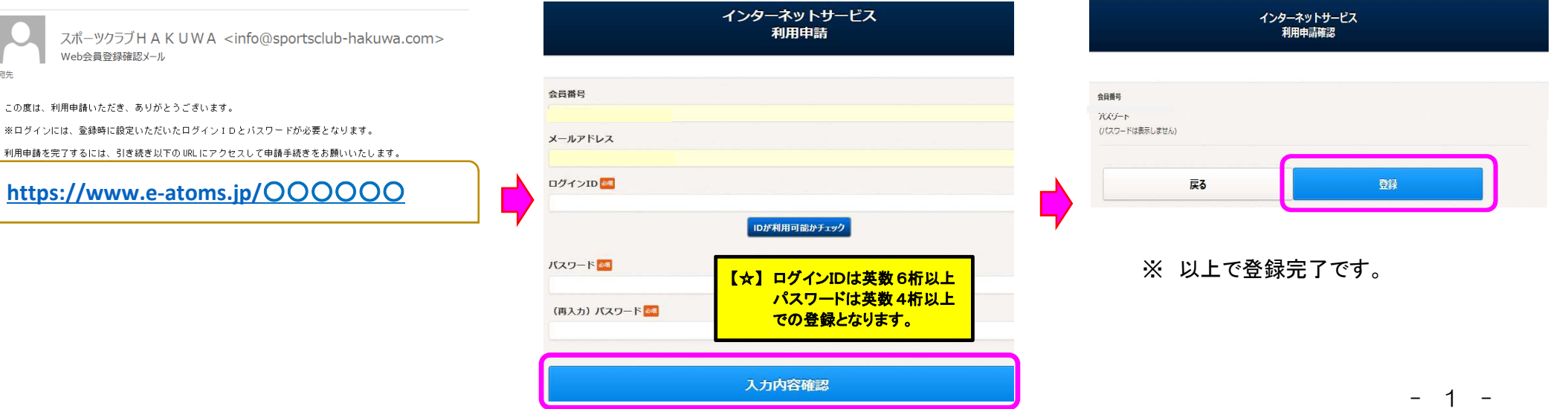

※ 店舗は必ず「MYGM24/マイシャイン西条

B

## ⑥入力内容をご確認いただき、「登録」をクリックします。 登録終了後、確認メールが届きます。

登録画面のURLをメールアドレスに送信しました。

③「申請」が完了すると「インターネットサービス利用画面」

## メールが届かない場合

0

に移動します。

- メールアドレスが間違っていないか確認してください。
- 受信拒否されている方は「info@sportsclub-hakuwa.com」からのメールを受信できるようにしてくだ さい

インターネットサービス

利用申請

お使いのメールソフトで、迷惑メールフォルダに入っていないかご確認ください。